# **U** University of Sussex

**IT Services** 

## Sussex Direct: Publication Pages

Sussex Direct enables you to enter and update details of your publications e.g. books, journal articles, artefacts etc., using the **Publications List**.

The University is moving towards an Institutional Repository so you are encouraged to move your publications to the **Publication List** from the **Publication (Free form Text).** You can no longer edit your Publication (Free form Text) page, although it will still be displayed on your web profile if you have set this preference in Sussex Direct.

The following pages offer an overview of this facility.

#### **Publications List**

The purpose of the Publications Database is to support the Research Excellence Framework. It is also used to populate your web profile.

| To access Publicat                                                 | ions, Click Pe                        | ersonal>                    | Web Pro        | file       |                  |                     |                    |
|--------------------------------------------------------------------|---------------------------------------|-----------------------------|----------------|------------|------------------|---------------------|--------------------|
|                                                                    |                                       |                             |                |            |                  |                     |                    |
| 115                                                                |                                       |                             |                |            | A-Z   Co         | ontact us   Email   | External website   |
| University of Sussex<br>Sussex Internal                            |                                       |                             |                |            | ⊙ Site C Peop    | ble                 | Q,                 |
| Training System                                                    | Students                              | Staff                       | Schools        | & services | Sussex Direct    | Study Direct        | SPLASH             |
| Sys ▼ Admin ▼ Searches ▼ Res                                       | earch 🔻 Teaching                      | <ul> <li>Library</li> </ul> | Personal 🔻     | Help 🔻     |                  |                     | Logout             |
| Home > Your Web Profile                                            |                                       |                             |                |            | Jane             | Monaghan, last log  | gin 15/02/11 09.54 |
| Publications List (entered by a S                                  | ussex co-author)                      |                             |                |            |                  | Using the P         | ublication Lists 💌 |
| Show me: C Role C Biography<br>Publications List (entered by a Sus | O Community & Busin<br>sex co-author) | ness C <sub>Rese</sub>      | arch Interests | C Publica  | ations List O Pu | blications (free fo | rm text)           |
| Publications List (entered by a Suss                               | ex co-author)                         |                             |                |            |                  | H                   | ielp 🖸 —           |
| Title Entered By                                                   | In                                    | Year                        | Month          | Туре       | Status           | RES                 | F 2014<br>hortlist |
| No records found                                                   |                                       |                             |                |            |                  |                     |                    |

 From Page Options, you will be required to select either Publications List or Publications (Free Form Text).

In the following example we are using the **Publication List** selected from the page options. All publication information is listed; displaying whether it has been shortlisted for the REF, and if published in your web profile.

| Publications List                                                                          |                                            |            |          | $\sim$          |                          | Related Links                                                                                                    | -                      |
|--------------------------------------------------------------------------------------------|--------------------------------------------|------------|----------|-----------------|--------------------------|----------------------------------------------------------------------------------------------------|------------------------|
| Show me: O <sub>Role</sub> O <sub>Biography</sub><br>O Publications List (entered by a Sus | Community & Business C R<br>sex co-author) | esearch In | iterests | Publications Li | st <sup>©</sup> Publicat | tions (free form                                                                                                    | text)                  |
| Web Profile: Publications List                                                             |                                            | •          |          |                 | New                      | Delete Hel                                                                                                    | P                      |
| Title                                                                                      | ‡ In                                       | Year       | Month    | Туре            | Status                   | Publish in<br>Profiles?                                                                                                    | REF 2014<br>Shortlist? |
| Book of Knowledge                                                                          |                                            | 2010       | Jun      | Edited Book     | Published                | <ul> <li>Image: A set of the set of the</li></ul> | ×                      |
| Book of Life                                                                               |                                            | 2009       | Jan      | Authored Book   | Published                | <ul> <li>Image: A set of the set of the</li></ul> | ×                      |
| The Journal Article about Society                                                          | The Journal of Life p1-34                  | 2010       | Nov      | Journal Article | Published                | <ul> <li>Image: A set of the set of the</li></ul> | ×                      |

2) All publications from the **Publication List** can be amended by clicking on the Title of your publication (see above), then by selecting **Edit** on the table header (below).

| Publication [             | Details                      |                                    | Related Links            | •              |
|---------------------------|------------------------------|------------------------------------|--------------------------|----------------|
| Contents: Publ            | ication Details   Co-Authors |                                    |                          |                |
| Publication De            | etails                       |                                    | Edit Help                | - 🗘 –          |
|                           |                              |                                    | Pub                      | lications List |
| Title:                    | Book of Knowledge            |                                    |                          |                |
| Publication<br>Type:      | Edited Book                  |                                    | Click to edit            |                |
| Series Title:             |                              |                                    | publication              |                |
| Author Type:              | Editor                       | No. of 0<br>Additional<br>Authors: | details                  |                |
| Author Type<br>Comments:  |                              |                                    |                          |                |
| Status:                   | Published                    | Status<br>Comments:                |                          |                |
| External/Bool<br>Editors: | k                            |                                    |                          |                |
| ISBN:                     | 987654321                    |                                    |                          |                |
| Publisher:                | Penguin                      |                                    |                          |                |
| Publication<br>URL:       |                              |                                    |                          |                |
| City:                     |                              |                                    |                          |                |
| Issue No:                 |                              | No. of<br>Volumes:                 | No.<br>Pages:            |                |
| Published<br>Year:        | 2010                         | Month: JUN                         | Day: 1                   |                |
| End Date:                 |                              |                                    |                          |                |
| Publish in<br>Profiles?   | ~                            | Research ×<br>Output?              | REF 2014 ×<br>Shortlist? |                |
| Abstract:                 |                              |                                    |                          |                |

| Co-Authors    |                       | A                                                    | dd | Edit | Help | Ð | - |
|---------------|-----------------------|------------------------------------------------------|----|------|------|---|---|
| Co-Author     | Internal or External? |                                                      | 4  | -    |      |   |   |
| Karen Tiernan | Internal              |                                                      |    |      |      |   |   |
|               |                       | Click to add/edit<br>internal/external<br>co-authors |    |      |      |   |   |

0.400.400

### Creating A New Publication Entry

| Publications List                                                                         |            |                                    |                   |          |         |                   |                      | Related Links                                                                                                    | •                      |
|-------------------------------------------------------------------------------------------|------------|------------------------------------|-------------------|----------|---------|-------------------|----------------------|----------------------------------------------------------------------------------------------------|------------------------|
| Show me: O <sub>Role</sub> O <sub>Biography</sub><br>O Publications List (entered by a Su | O<br>Issex | Community & Business<br>co-author) | O <sub>Rese</sub> | earch In | terests | Publications List | O <sub>Publica</sub> | tions (free form                                                                                                    | n text)                |
| Web Profile: Publications List                                                            |            |                                    |                   |          |         |                   | Neu                  | Delete He                                                                                                    | Lp [] —                |
| Title                                                                                     | ÷          | In                                 |                   | Year     | Month   | Туре              | Status               | Publish in<br>Profiles?                                                                                                    | REF 2014<br>Shortlist? |
| Book of Knowledge                                                                         |            |                                    |                   | 2010     | Jun     | Edited Book       | Published            | <ul> <li>Image: A set of the set of the</li></ul> | ×                      |
| Book of Life                                                                              |            |                                    |                   | 2009     | Jan     | Authored Book     | Published            | ×                                                                                                    | ×                      |
| The Journal Article about Society                                                         |            | The Journal of Life p1-34          | 4                 | 2010     | Nov     | Journal Article   | Published            | <ul> <li>Image: A set of the set of the</li></ul> | ×                      |

| Add New Publication (step 1/2) | ) Cance.                        | Next) | Help |
|--------------------------------|---------------------------------|-------|------|
| Title:                         | The Science of Air              |       |      |
| Publication Type:              | Journal Article                 |       |      |
| Journal:                       | The Journal of Science          |       |      |
| Author Type:                   | Sole Author                     |       |      |
| Status:                        | Awaiting Publication - In Press |       |      |

#### Click on the 'New' icon at the top of the form

- 1. You will be required to complete:
  - a. The title of your publication

- b. What type of publication it is (e.g. Journal Article, Chapter in Book, Authored Book etc)
- c. If it is a journal article, enter the name of the journal
- d. The author type (e.g. whether you are the sole author or whether the publication has been co-authored)
- e. The status of the publication (whether it has been published, or is waiting publication)
- 2. Click '**Next**' to move to the next section

| Add New Publi             | cation (step 2/2) [Created]                                                         | Cancel Save Help                       |
|---------------------------|-------------------------------------------------------------------------------------|----------------------------------------|
| Title:                    | The Science of Air                                                                  |                                        |
| Publication<br>Type:      | Journal Article If you change this, please allow a moment for the screen to refresh |                                        |
| Journal:                  | The Journal of Science                                                              |                                        |
| Author Type:              | Sole Author If you change this, please allow a moment for the screen to refresh     |                                        |
| Author Type<br>Comments:  | ×<br>v                                                                              |                                        |
| Status:                   | Awaiting Publication - In Press Status Comments:                                    |                                        |
| External/Book<br>Editors: | Riley                                                                               |                                        |
| ISSN:                     | 1234-5678<br>Format: NNNN-NNNN                                                      |                                        |
| Publication<br>URL:       |                                                                                     |                                        |
| Volume:                   | 234                                                                                 |                                        |
| Issue No:                 | 2 Page Range: 12-45                                                                 |                                        |
| Published<br>Year:        | 2011 V Month: MAY V                                                                 | Day: 1                                 |
| End Date:                 |                                                                                     |                                        |
| Publish in<br>Profiles?   | Yes  Research Output? No                                                            | REF 2014 Shortlist? 🔽                  |
| Abstract:                 |                                                                                     |                                        |
|                           |                                                                                     | Now click here to save this data: Save |

- 3. You will need to complete information about your publication.
- 4. You can specify whether you want your publication to be published your profile page on the university website.
- 5. You can specify whether you want your publication to be shortlisted for the REF.
- 6. Click 'Save' button to commit your changes

#### Adding Co-authors to your Publications

Publications should only be added to the Publications List (and hence the database) once. If the publication is co-authored by two University of Sussex members, only one member should add the publication to their list and the second author should be added as a co-author

Click on the 'Add' icon at the top of the Co-Authors form

1. For Internal Co-authors, you will be required to select the first letter of the surname, and then select the person from the list.

- 2. For External Co-authors, you will be required to type their full name in the 'External Co-authors' box.
- 3. Click the 'Save' or the 'Save + Add' icon

| Co-Authors      |                       | Add | Edit | Help | D | - |
|-----------------|-----------------------|-----|------|------|---|---|
| Co-Author       | Internal or External? |     |      |      |   |   |
| Michele Saliman | Internal              |     |      |      |   |   |
| Mr John Smith   | External              |     |      |      |   |   |

#### Deleting or Editing Co-authors

Click on the 'Edit' icon at the top of the Co-Authors form

- 1. Edit the Internal or External Co-authors and Click the 'Save' icon; AND/OR
- 2. Click the **Delete** button

#### Deleting Your Publications

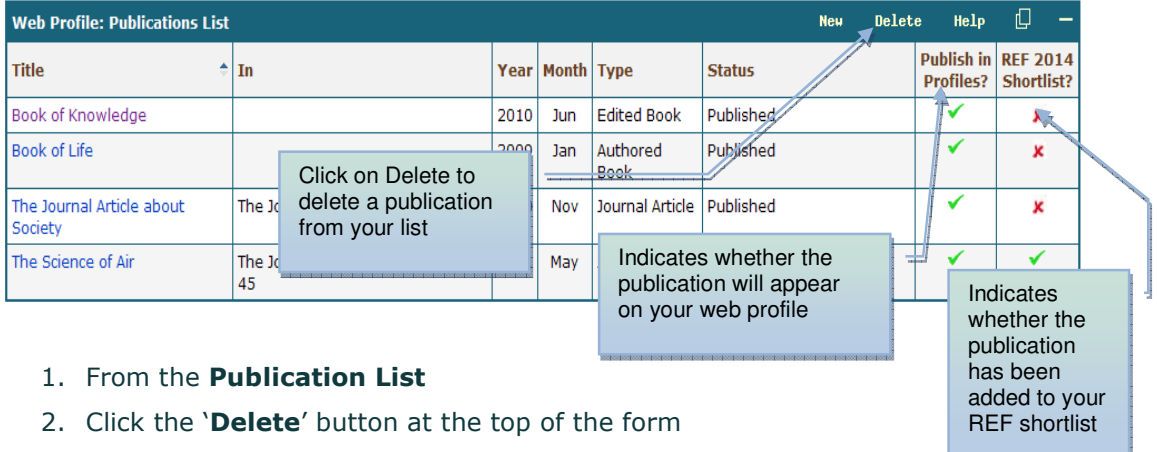

- 3. Click the 'Delete' button
- 4. Click the '**Save**'

| Web Profile: Publications | List |      |       |                  |           |                               | Ca                      | ncel Sa                | ve Help |
|---------------------------|------|------|-------|------------------|-----------|-------------------------------|-------------------------|------------------------|---------|
| Title                     | In   | Year | Month | Туре             | Status    |                               | Publish in<br>Profiles? | REF 2014<br>Shortlist? |         |
| Book of Knowledge         |      | 2010 | Jun   | Edited Book      | Published | l                             | ×                       | ×                      | Delete  |
| Book of Life              |      | 2009 | Jan   | Authored<br>Book | Published | I                             | ×                       | ×                      | Delete  |
|                           |      |      |       |                  | 001       | Click the<br>delete<br>button |                         | /                      |         |

### **Editing your Publications**

| Web Profile: Publications List |                                 |        |                  |       |                  | New Delet                          | e Help                                                                                                    | 0 -                    |
|--------------------------------|---------------------------------|--------|------------------|-------|------------------|------------------------------------|----------------------------------------------------------------------------------------------------|------------------------|
| Title 🗘                        | In                              |        | Year             | Month | Туре             | Status                             | Publish in<br>Profiles?                                                                                                    | REF 2014<br>Shortlist? |
| Book of Knowledge              |                                 |        | 2010             | Jun   | Edited Book      | Published                          | <ul> <li>Image: A set of the set of the</li></ul> | ×                      |
| Book of Life                   |                                 |        | 2009             | Jan   | Authored<br>Book | Published                          | ~                                                                                                    | ×                      |
| The Journal Article about      | The Journal of Life p1-34       | Click  | 2010<br>tha      | Nov   | Journal Article  | Published                          | ~                                                                                                    | ×                      |
| The Science of Air             | The Journal of Science Vo<br>45 | Public | catio            | n     | Journal Article  | Awaiting Publication - In<br>Press | ~                                                                                                    | ~                      |
|                                |                                 | title  | 1001001001001001 |       |                  |                                    |                                                                                                    |                        |

- 1. From your **Publication List, c**lick the 'Title' of the publication you wish to edit
- 2. Click the Edit button
- 3. Make your changes
- 4. Click the 'Save' button to commit your changes

| Publication              | Details                     |                                                          |                          | Edit Help 🔂 —                                                                                                    |
|--------------------------|-----------------------------|----------------------------------------------------------|--------------------------|----------------------------------------------------------------------------------------------------|
|                          |                             |                                                          |                          | « Publications List                                                                                                    |
| Title:                   | Book of Life                |                                                          |                          | i i i i i i i i i i i i i i i i i i i                                                                                                    |
| Publication<br>Type:     | Authored Book               |                                                          |                          |                                                                                                    |
| Series Title:            | :                           |                                                          |                          |                                                                                                    |
| Author Type              | e: Main Author              | No. of 0<br>Additional<br>Authors:                       |                          | Click here to go                                                                                                    |
| Author Type<br>Comments: | 2                           |                                                          |                          | back to the                                                                                                    |
| Status:                  | Published                   | Status<br>Comments:                                      |                          | publication list                                                                                                    |
| External/Bo<br>Editors:  | ook                         |                                                          |                          |                                                                                                    |
| ISBN:                    | 12345678                    |                                                          |                          |                                                                                                    |
| Publisher:               | Riley                       |                                                          |                          |                                                                                                    |
| Publication<br>URL:      | http://1                    |                                                          |                          |                                                                                                    |
| City:                    |                             | N                                                        |                          |                                                                                                    |
| ISSUE NO:                |                             | NO. OF<br>Volumes:                                       | No. 400<br>Pages:        |                                                                                                    |
| Published<br>Year:       | 2009                        | Month: JAN                                               | Day: 1                   |                                                                                                    |
| End Date:                |                             |                                                          |                          |                                                                                                    |
| Publish in<br>Profiles?  | ×                           | Research 🗴<br>Output?                                    | REF 2014 🗴<br>Shortlist? |                                                                                                    |
| Abstract:                |                             |                                                          |                          |                                                                                                    |
|                          |                             |                                                          |                          |                                                                                                    |
| dit Publicatio           | n Details                   |                                                          |                          | Cancel Help                                                                                                    |
| itle:                    | Book of Life                |                                                          |                          | and the second second sec |
| ublication<br>/pe:       | Authored Book               | If you change this, please allow a moment for the screen | to refresh               | T                                                                                                    |
| uthor Type:              | Main Author If you change t | his, please No. of Additional Autho                      | rs: 0                    |                                                                                                    |
| uthor Type<br>comments:  |                             | ×                                                        |                          |                                                                                                    |
| tatue                    | Published                   | Status Common                                            | ste-                     |                                                                                                    |
| xternal/Book             |                             |                                                          |                          |                                                                                                    |
| litors:                  |                             |                                                          |                          |                                                                                                    |
| BN:                      | 12345678                    |                                                          |                          |                                                                                                    |
| ublisher:                | Riley                       |                                                          |                          |                                                                                                    |
| ublication<br>RL:        | 1                           |                                                          |                          |                                                                                                    |
| ity:                     |                             |                                                          |                          |                                                                                                    |
| sue No:                  |                             | No. of Volum                                             | es:                      | No. Pages: 400                                                                                                    |
| ublished<br>ear:         | 2009 -                      | Mon                                                      | th: JAN 💌                | Day: 1 💌                                                                                                    |
| nd Date:                 |                             |                                                          |                          | _                                                                                                    |
| rofiles?                 | Yes 💌                       | Research Outp                                            | ut? No Y                 | EF 2014 Shortlist?                                                                                                    |
| bstract:                 |                             |                                                          | <u>×</u>                 |                                                                                                    |
|                          |                             |                                                          | Now click                | here to save this data: [Save]                                                                                                    |
|                          |                             |                                                          |                          |                                                                                                    |

#### Publishing Preferences – Web Profile

You have a choice as to which publication option is shown in your official university web profile i.e. **Publication List** or **Publication (Free form Text)**. As the **Publication (Free form Text)** page is no longer editable you are encouraged to move your publications to the **Publication List**, and then amend your preference.

#### Sussex Direct Preferences Contents: Sussex Direct Preferences Your Sussex Direct Preferences Edit Help Last Updated Description Value Use old-style menu bar × Show picture at right of page title Type GL codes into requisitions manually Click 'Edit' to amend your Number of people to display per page in person list tables preference to 'Use new Publications List in web Use new Publications List in web profile 21/11/06 16:45 profile' Sort Publications List by

#### To do this select Help>Preferences

Entering information in the **Publication List** option will also let you decide whether you would like your publications ordered by publication year or publication type when displayed on your web profile. This can be set from your Sussex Direct **Preferences**.

Select Help>Preferences then click on the Edit function to adjust the Sort Publications List by ...

#### Viewing your Web Profile Publications

Your publication details are viewable in your profile along with your **Role**, **Biography**, **Research Interests** and **Teaching**. Using the **Publications List** will automatically add data to the central database and also offers a more structured layout.